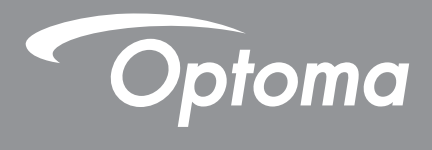

# **Proyector DLP**<sup>®</sup>

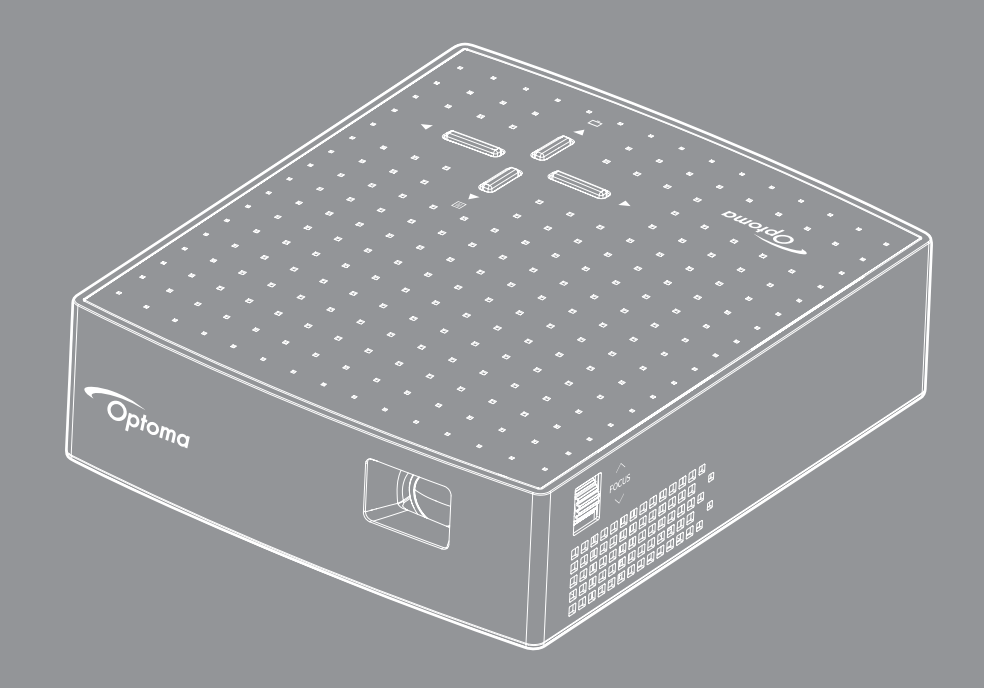

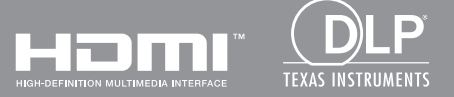

Manual del usuario

# ÍNDICE

| SEGURIDAD                                           | 3  |
|-----------------------------------------------------|----|
|                                                     | ~  |
| Instrucciones de seguridad importantes              | 3  |
| Derecnos de autor                                   | 4  |
| Renuncia de responsabilidad                         | 4  |
| Reconocimiento de marcas registradas                | 4  |
| FCC                                                 | 5  |
| Declaración de conformidad para los países de la UE | 5  |
| WEEE                                                | 5  |
| INTRODUCCIÓN                                        | 6  |
|                                                     | -  |
| Contenido del paquete                               | 6  |
| Accesorios estándar                                 | 6  |
| Accesorios opcionales                               | 6  |
| Información general del producto                    | 7  |
| Conexiones                                          | 8  |
| Panel de control                                    | 8  |
|                                                     |    |
| CONFIGURACION E INSTALACION                         | 9  |
| Conectar fuentes al provecto                        | 9  |
| Enfoque                                             | 10 |
|                                                     |    |
| UTILIZAR EL PROYECTOR                               | 11 |
| Enconder y encore el provector                      | 11 |
| Novogosión por al monú y funcionas                  | 11 |
| Árbel de menúe en nentelle (OSD)                    | 12 |
| Arboi de menus en pantalla (USD)                    | 13 |
| INFORMACIÓN ADICIONAL                               | 17 |
|                                                     | 47 |
| Resoluciones compatibles                            | 17 |
| Tamano de imagen y distancia de proyección          | 10 |
| Solucionar problemas                                | 19 |
| Mensajes de lluminación con LED                     | 20 |
|                                                     | 21 |
| Sucursales Internacionales de Optoma                | 22 |

# SEGURIDAD

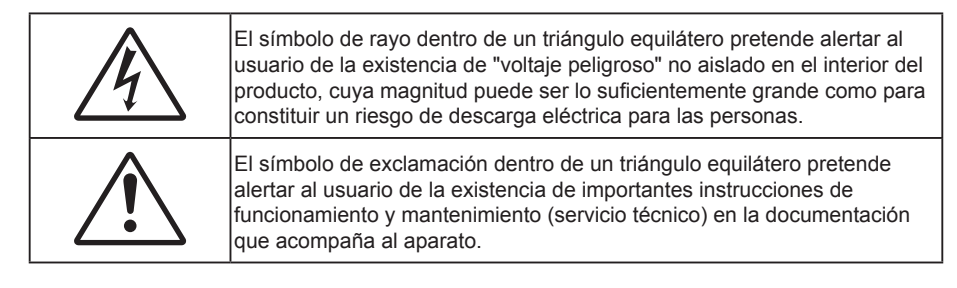

Siga todas las advertencias, precauciones y procedimientos de mantenimiento recomendados en esta guía del usuario.

## Instrucciones de seguridad importantes

- RG1 IEC 62471-5:2015.
- No bloquee las aperturas de ventilación. Para garantizar un funcionamiento fiable del proyector y
  para evitar que se sobrecaliente, es recomendable instalarlo en una ubicación que no bloquee la
  ventilación. A modo de ejemplo, no coloque el proyector en una mesa llena de objetos, un sofá, una
  cama, etc. No coloque el proyector en un lugar cerrado como una estantería o armario que restrinja el
  flujo de aire.
- Para reducir el riesgo de incendio y/o descarga eléctrica, no exponga el proyector a la lluvia o humedad. No coloque el aparato cerca de fuentes de calor, como por ejemplo radiadores, hornillos u otros aparatos como amplificadores que produzcan calor.
- No permita que ningún objeto o líquido entre en el proyector. Podrían entrar en contacto con punto de voltaje peligroso y cortocircuitar componentes, lo que podría originar un incendio o descargas eléctricas.
- No utilice el producto bajo las siguientes condiciones:
  - En ambientes muy calurosos, fríos o húmedos.
    - (i) Asegúrese de que la temperatura ambiente se encuentre entre 5°C 40°C
    - (ii) Asegúrese de que la humedad relativa se encuentre entre 10% ~ 80%
  - En áreas donde el polvo y la suciedad se acumulen con facilidad.
  - Coloque el equipo cerca de un aparato que genere campos magnéticos intensos.
  - Bajo luz solar directa.
- No utilice la unidad si se presenta algún daño físico. Los daños físicos/utilizaciones incorrectas podrían ser (aunque no están limitados a):
  - La unidad se ha dejado caer.
  - El cable de alimentación o el enchufe está dañado.
  - Se ha derramado líquido sobre el proyector.
  - El proyector se ha expuesto a la lluvia o a la humedad.
  - Algo se ha caído dentro del proyector o está suelto.
- No coloque el proyector sobre una superficie inestable. El proyector puede caerse, lo que puede dar lugar a lesiones personales o daños en el propio proyector.
- No bloquee la luz que sale de la lente del proyector cuando se encuentra en funcionamiento. La luz calentará el objeto y podría fundirse, lo que puede provocar quemaduras o un incendio.
- No abra o desmonte este proyector, ya que se podrían producir descargas eléctricas.
- No intente reparar la unidad por sí mismo. Si abre o retira las tapas puede quedar expuesto a voltajes peligrosos y a otros riesgos. Llame a Optoma antes de enviar la unidad para que la reparen.
- Consulte la carcasa del proyector para obtener instrucciones relacionadas con la seguridad.
- La unidad solamente debe ser reparada por personal de servicio técnico cualificado.

- Use sólo accesorios/componentes auxiliares homologados por el fabricante.
- No mire directamente a la lente del proyector mientras está en funcionamiento. El brillo de la luz puede dañarle los ojos.
- Apagar la unidad y desconectar el enchufe de alimentación de la toma de CA antes de limpiar el producto.
- Use un paño suave y seco impregnado en un detergente débil para limpiar la carcasa de la pantalla. No utilizar limpiadores, ceras o disolventes abrasivos para limpiar la unidad.
- Desconectar el enchufe de corriente de la salida de CA si no va a usar el producto durante un prolongado período de tiempo.
- No coloque el proyector en lugares donde pueda estar sometido a vibraciones o impactos.
- No toque la lente con las manos desprotegidas.
- No utilice o almacene el proyector en lugares donde haya humo procedente de aceite o cigarrillos, ya que puede afectar negativamente a la calidad del rendimiento del proyector.
- Siga la instalación de orientación del proyector correcta ya que una instalación no estándar puede afectar al rendimiento del proyector.
- Utilice una regleta de enchufes y o protector de sobrevoltaje. Los apagones y las caídas de tensión pueden DAÑAR los dispositivos.

## Derechos de autor

Esta publicación, incluidas todas las fotografías, ilustraciones y software, está protegida por leyes de derechos de autor internacionales, con todos los derechos reservados. Ni este manual ni ningún material aquí contenido, puede ser reproducido sin el consentimiento por escrito del autor.

© Copyright 2018

## Renuncia de responsabilidad

La información contenida en este documento está sujeta a cambios sin previo aviso. El fabricante no representa ni otorga ninguna garantía respecto al contenido de esta documentación y renuncia expresamente a cualquier garantía implícita de comerciabilidad o idoneidad para cualquier fin determinado. El fabricante se reserva el derecho de revisar esta publicación y de realizar cambios en el contenido del presente documento cuando lo estime oportuno sin que tenga la obligación de notificar a ninguna persona dichos cambios o revisiones.

## Reconocimiento de marcas registradas

Kensington es una marca comercial registrada en EE.UU. de ACCO Brand Corporation con registros emitidos y aplicaciones pendientes en otros países de todo el mundo.

HDMI, el logotipo de HDMI y High-Definition Multimedia Interface son marcas comerciales o marcas registradas de HDMI Licensing, LLC en Estados Unidos y otros países.

DLP<sup>®</sup>, DLP Link y el logotipo de DLP son marcas comerciales registradas de Texas Instruments, y BrilliantColor<sup>™</sup> es una marca comercial de Texas Instruments.

Todos los demás nombres de producto utilizados en este manual pertenecen a sus respectivos propietarios y están reconocidos.

# FCC

Este equipo ha sido comprobado y se ha determinado que cumple con los límites de dispositivo digital Clase B, de acuerdo con la Parte 15 de las Normas de la FCC. Dichos límites han sido diseñados para proporcionar una protección razonable contra interferencias perjudiciales en una instalación residencial. Este equipo genera, utiliza y puede irradiar energía de radiofrecuencia y, si no se encuentra instalado o si no es utilizado de acuerdo con las instrucciones, puede causar interferencias dañinas a las comunicaciones de radio.

No es posible, no obstante, garantizar que no se produzcan interferencias en una instalación particular. Si este dispositivo causa interferencias perjudiciales para la recepción de ondas de radio o televisión, lo cual puede determinarse apagándolo y encendiéndolo, se recomienda al usuario intentar corregir la interferencia poniendo en práctica una o más de las siguientes medidas:

- Cambiar la orientación o la ubicación de la antena receptora.
- Aumentar la separación entre el dispositivo y el receptor.
- Conectar el dispositivo a una toma de suministro eléctrico perteneciente a un circuito diferente de aquél al que está conectado el receptor.
- Solicitar ayuda a un distribuidor o a un técnico experto en radio y televisión.

## Aviso: Cables apantallados

La conexión de cualquier dispositivo informático deberá tener lugar empleando cables apantallados a fin de no impedir la satisfacción de los requisitos de la normativa de la FCC.

#### Precaución

Aquellos cambios o modificaciones que no hayan sido expresamente aprobados por el fabricante podrían invalidar la autorización concedida por la Comisión Federal de Comunicaciones al usuario para usar este proyector.

#### Condiciones de funcionamiento

Este dispositivo cumple con el Apartado 15 de la Normativa de la FCC. Su funcionamiento se encuentra sujeto a las dos condiciones siguientes:

1. Este dispositivo no debe causar interferencias perjudiciales; y

2. Este dispositivo debe aceptar cualquier interferencia recibida, incluidas aquellas que pudieran causar un funcionamiento no deseado.

#### Aviso: Usuarios canadienses

Este aparato digital de Clase B cumple con la norma canadiense ICES-003.

Remarque à l'intention des utilisateurs canadiens

Cet appareil numerique de la classe B est conforme a la norme NMB-003 du Canada.

## Declaración de conformidad para los países de la UE

- Directiva EMC 2014/30/CE (enmiendas incluidas)
- Directiva de baja tensión 2014/35/CE
- RED 2014/53/UE (si el producto tiene función RF)

## WEEE

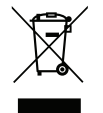

#### Instrucciones de eliminación

No arroje este dispositivo electrónico a la basura cuando desee desecharlo. Contribuya a reducir los niveles de contaminación y garantizar la máxima protección del medioambiente reciclándolo.

# **INTRODUCCIÓN**

# Contenido del paquete

Desempaquete con cuidado el producto y compruebe que tiene todos los elementos enumerados a continuación bajo la sección de accesorios estándar. Algunos de los elementos que figuran en los accesorios opcionales pueden no estar disponibles en función del modelo, las especificaciones y la región de compra. Compruébelo en su lugar se compra. Algunos accesorios pueden variar según la región.

La tarjeta de garantía solo se suministra en ciertas regiones concretas. Póngase en contacto con su proveedor para obtener más información detallada.

# Accesorios estándar

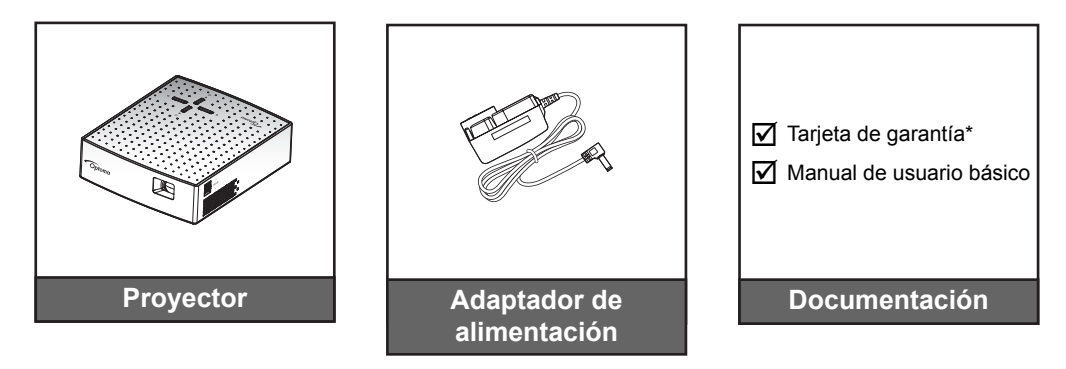

Nota: \* Para obtener información sobre la garantía europea, visite www.optoma.com

## Accesorios opcionales

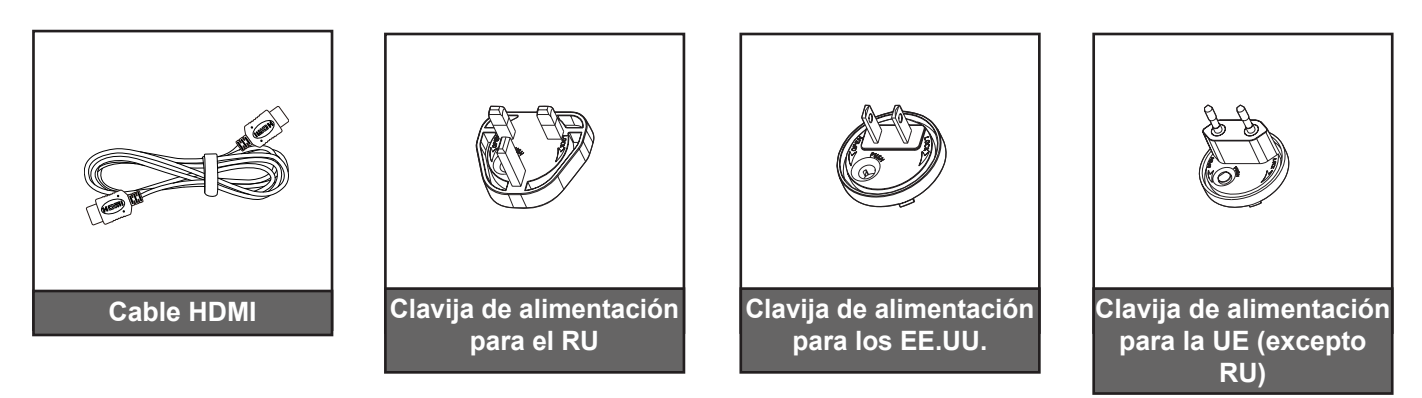

**Nota:** Los accesorios opcionales varían en función del modelo, de las especificaciones y de la región.

# **INTRODUCCIÓN**

# Información general del producto

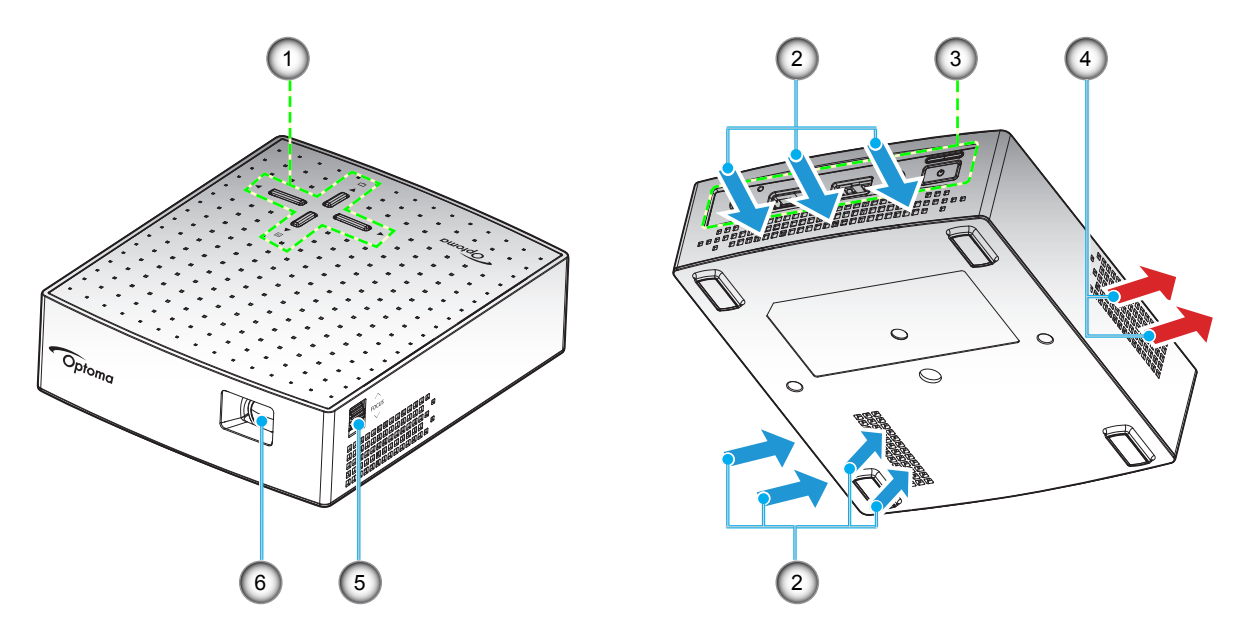

#### Nota:

- No bloquee las aberturas de ventilación de entrada y salida del proyector.
  - Al utilizar el proyector en un entorno cerrado, deje al menos una distancia de seguridad de 10cm alrededor de las aberturas de ventilación de entrada y salida.

| N٥ | Opción                | N٥ | Opción               |
|----|-----------------------|----|----------------------|
| 1. | Panel de control      | 4. | Ventilación (salida) |
| 2. | Ventilación (entrada) | 5. | Rueda de enfoque     |
| 3. | Entrada / Salida      | 6. | Objetivo             |

# INTRODUCCIÓN

## Conexiones

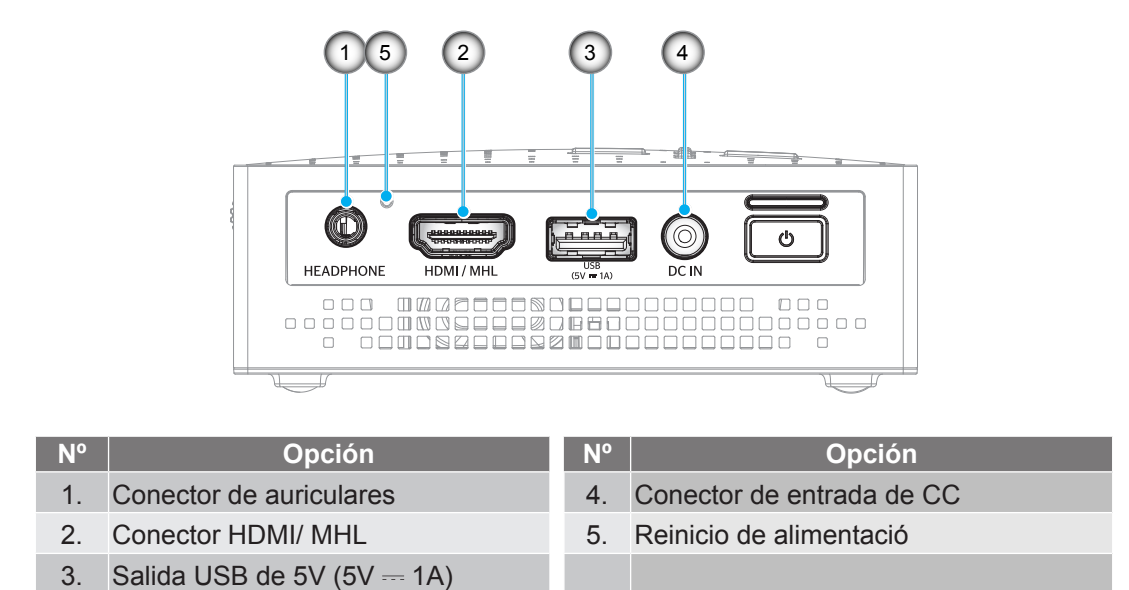

## Panel de control

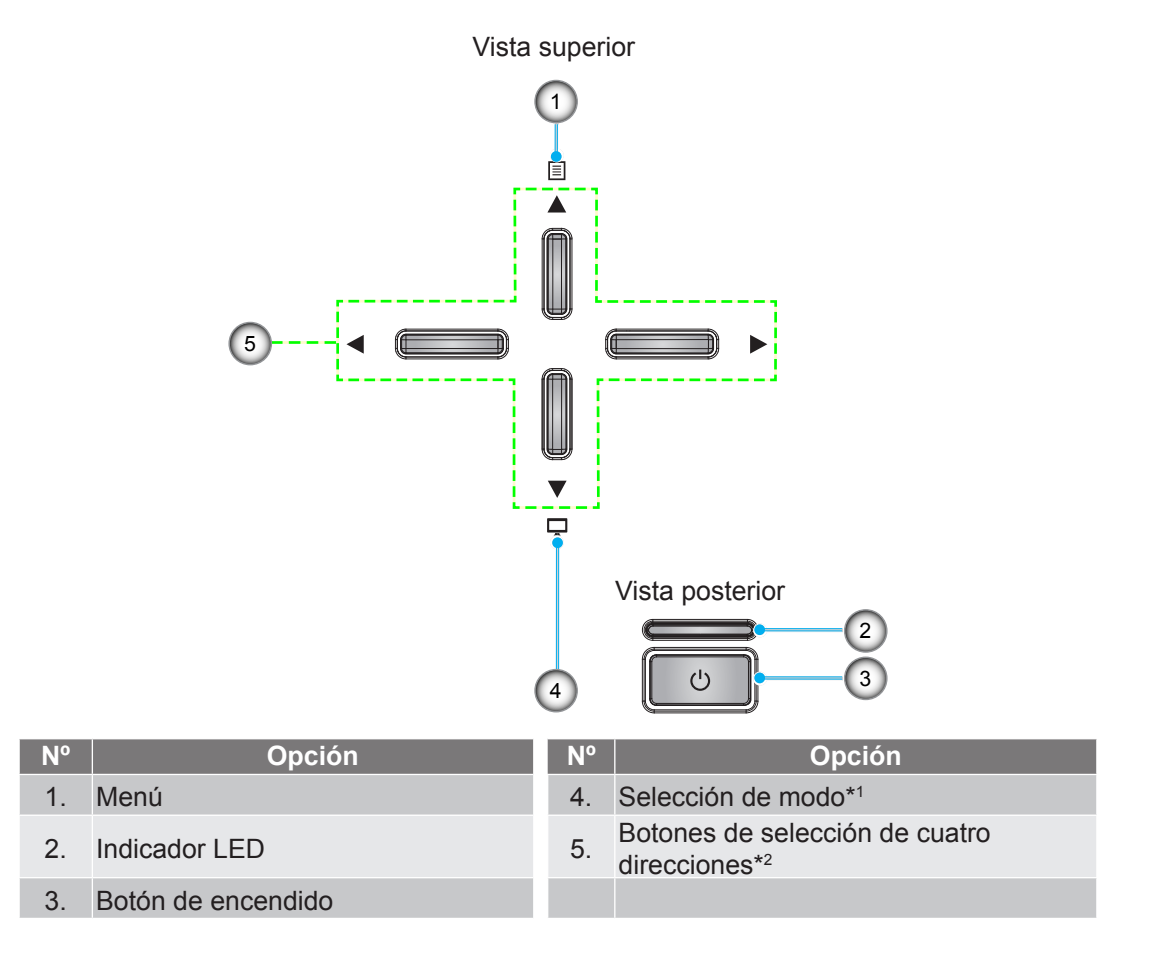

#### Nota:

- \*1Presione para mostrar el menú del modo de visualización y haga clic de nuevo para cerrar el menú del modo de visualización.
- \*2Cuando el menú del modo de visualización está activado, puede usar la tecla 
  para seleccionar un modo.

# **CONFIGURACIÓN E INSTALACIÓN**

## Conectar fuentes al proyecto

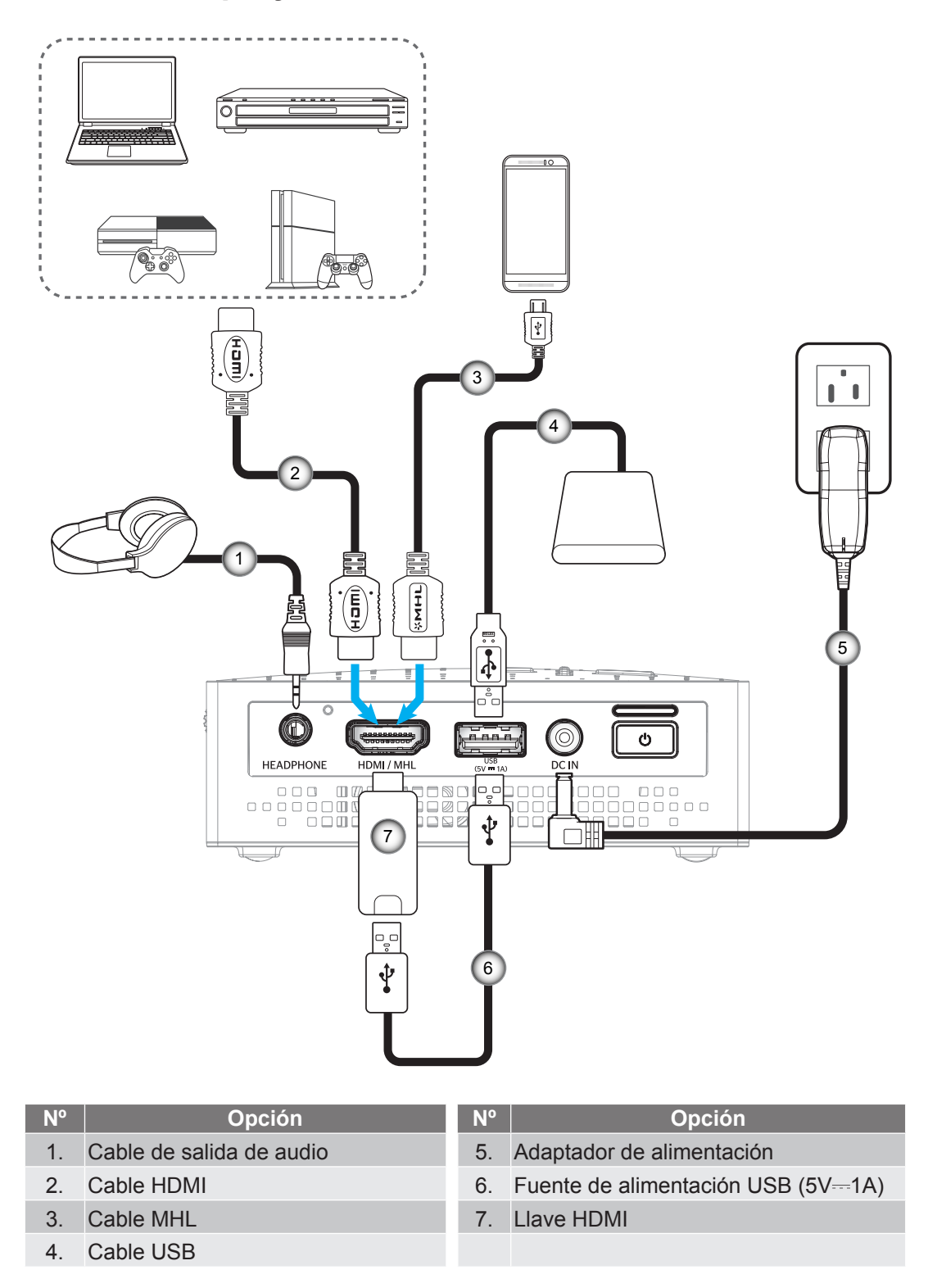

**Nota:** Si carga la batería mediante un cable USB y visualiza una fuente HDMI simultáneamente con una salida de audio, la velocidad del ventilador de refrigeración puede incrementarse.

# **CONFIGURACIÓN E INSTALACIÓN**

## Enfoque

Para ajustar el enfoque, gire el anillo de enfoque en el sentido de las agujas del reloj o en sentido contrario hasta que la imagen sea nítida y legible.

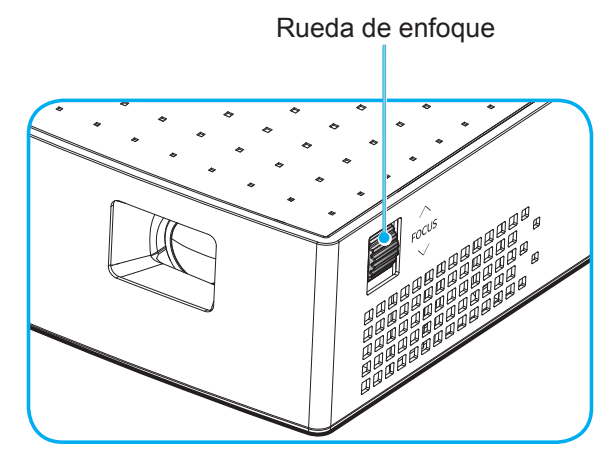

Nota: El proyector enfocará a una distancia de entre 0,6m y 1,9m.

## Encender y apagar el proyector

#### Encender el dispositivo

Nota: Antes de encender el proyector por primera vez, necesita cargar la batería completamente.

- 1. Conecte la clavija de alimentación correcta suministrada en su región al adaptador de alimentación.
- 2. Conecte un extremo del adaptador de alimentación al conector de entrada de CC en el proyector.
- 3. Conecte el otro extremo del adaptador de alimentación a la toma de corriente. Al conectarse, el indicador LED se iluminará en rojo y la batería empezará a cargarse.

Espere hasta que el indicador LED se ilumina en azul, lo cual significa que la batería está completamente cargada. Para más información sobre colores LED, consulte page 20.

- 4. Conecte con el cable de señal/fuente.
- 5. Mantenga presionado (> 1s) el botón de **Encendido** () en el panel posterior del proyector.

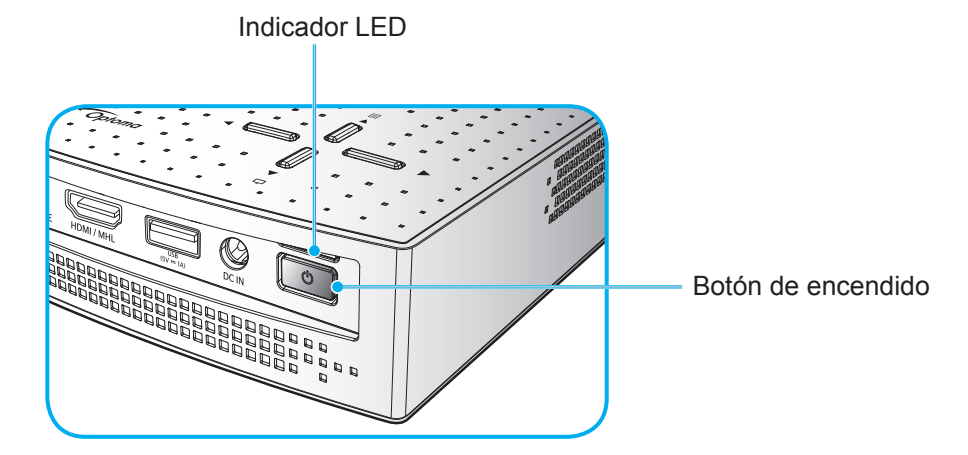

La primera vez que el proyector se encienda, se le pedirá que seleccione el idioma preferido para los menús en pantalla. Presione los botones ▲▼ para seleccionar su idioma preferido.

|   |   |   |  | h |  |  | Þ |  |
|---|---|---|--|---|--|--|---|--|
|   |   |   |  |   |  |  |   |  |
|   |   |   |  |   |  |  |   |  |
| 日 |   |   |  |   |  |  |   |  |
| 中 | 文 | 繁 |  |   |  |  |   |  |
| 한 |   |   |  |   |  |  |   |  |
|   |   |   |  |   |  |  |   |  |

#### Nota:

- Presione brevemente (< 1s) el botón de **Encendido** () para encender o apagar la batería externa al operarlo en modo batería (el adaptador de alimentación está desenchufado).
- En modo activo (el proyector está encendido), la salida de alimentación a través del conector MHL y el conector USB simultáneamente no está admitido. El conector MHL tiene mayor prioridad, lo que significa que la salida de alimentación del conector USB se cortará.

### Apagado

1. Encienda el proyector, presionando el botón de **Encendido** () en el panel posterior. Se mostrará el siguiente mensaje:

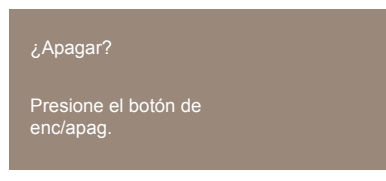

- 2. Presione el botón de **Encendido** 🙂 otra vez.
- 3. Desconecte el adaptador de alimentación del proyector y la toma de corriente.

Nota: No es recomendable encender el proyector inmediatamente después del procedimiento de apagado.

### Navegación por el menú y funciones

El proyector tiene menús en pantalla (OSD) que permiten realizar ajustes en la imagen y cambiar la configuración.

- 1. Para abrir el menú OSD, presione el botón 🗏 en el teclado del proyector.
- Cuando el menú OSD aparezca, Presione las teclas ◄► para seleccionar cualquier opción del menú principal. Mientras selecciona una opción en una pestaña determinada, presione los botones ▲▼ para seleccionar los elementos del submenú.
- 3. Presione los botones **♦** para seleccionar la configuración o ajustar un valor.
- 4. Para salir, vuelva a presionar el botón El menú OSD se cerrará y el proyector guardará automáticamente la nueva configuración.

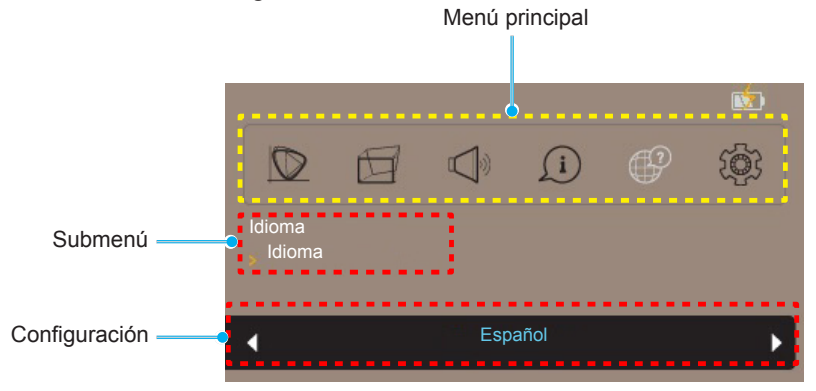

# Árbol de menús en pantalla (OSD)

| Nivel 1        | Nivel 2           | Nivel 3         | Valor predeterminado |  |
|----------------|-------------------|-----------------|----------------------|--|
|                |                   | Brillo          |                      |  |
|                | Modo Display      | Estándar        | Estándar             |  |
|                |                   | Eco.            |                      |  |
|                | Brillo            | 0~10            | 5                    |  |
|                | Contraste         | 0~10            | 5                    |  |
| Dentelle       |                   | Frente          |                      |  |
|                | Drovocción        | Detrás          | Fronto               |  |
|                |                   | techo delantero |                      |  |
|                |                   | techo trasero   |                      |  |
|                |                   | Auto            |                      |  |
|                | Aspecto de Ratio  | 4:3             | Auto                 |  |
|                |                   | 16:9            |                      |  |
| Trapezoidal    | Trapezoidal V     | -40~40          | 0                    |  |
| Volumen        | 0~10              |                 | 5                    |  |
|                | FW Version        |                 | Solo lectura         |  |
| Información    | Fuente de entrada |                 | Solo lectura         |  |
|                | Resolución        |                 | Solo lectura         |  |
|                | Español           |                 | English              |  |
|                | Deutsch           |                 |                      |  |
|                | Español           |                 |                      |  |
|                | Français          |                 |                      |  |
| Idioma         | Italiano          |                 |                      |  |
|                | Português         |                 |                      |  |
|                | Русский           |                 |                      |  |
|                | 日本語               |                 |                      |  |
|                | 中文(繁)             |                 |                      |  |
|                | 한국어               |                 |                      |  |
|                |                   | Por defecto     | Por defecto          |  |
| Confi guración |                   | Neutro          |                      |  |
|                | Pestablecer       | No              | No                   |  |
|                | Restablecel       | Sí              |                      |  |

## Menú Pantalla

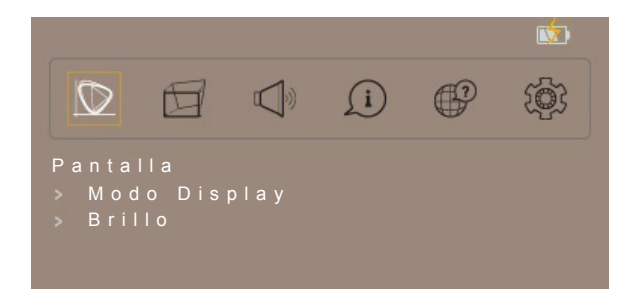

#### Modo Display

Hay muchas preconfiguraciones de fábrica optimizadas para varios tipos de imágenes.

- Brillo: Seleccione este modo para más brillo y colores más saturados.
- **Estándar**: Seleccione este modo para colores con un aspecto natural y un equilibrio de tonos cálidos y fríos.
- **Eco.**: Seleccione este modo para atenuar la fuente de luz del proyector que permitirá reducir el consumo de energía y extender la vida útil de la lámpara.

#### <u>Brillo</u>

Permite ajustar el brillo de la imagen.

#### **Contraste**

Permite ajustar la contraste de la imagen.

#### **Proyección**

Permite especificar la orientación de la imagen.

#### Aspecto de Ratio

Permite seleccionar la relación de aspecto de la imagen visualizada.

- Auto: selecciona automáticamente el formato de pantalla adecuado.
- **4:3**: este formato es para fuentes de entrada de 4:3.
- **16:9**: este formato se utiliza con fuentes de entrada 16:9, como HDTV y DVD, mejoradas para TV panorámica.

Nota: Una imagen 16:9 es reducida automáticamente al tamaño 1280x720.

### Menú de corrección de distorsión trapezoidal

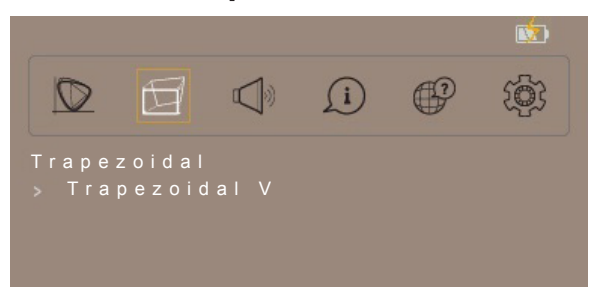

#### **Trapezoidal V**

Permite ajustar la distorsión de la imagen verticalmente generando una imagen más cuadrada. La corrección trapezoidal vertical se utiliza para corregir una forma de imagen distorsionada en la que la parte superior e inferior están inclinadas hacia uno de los lados. Esta opción está pensada para utilizarse con aplicaciones centradas verticalmente.

## Menú de volumen

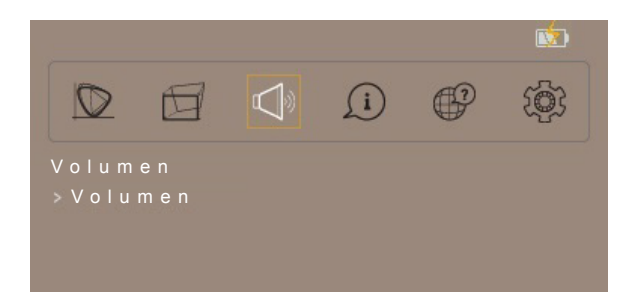

#### <u>Volumen</u>

Ajuste el nivel de volumen del audio.

### Menú de información

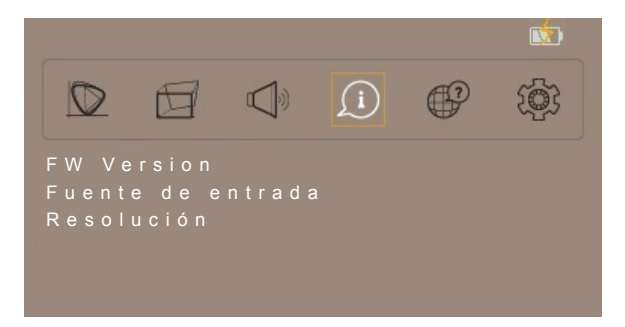

### Información

Permite revisar la versión de software, la fuente de entrada actual y el tipo de señal.

### Menú de idioma

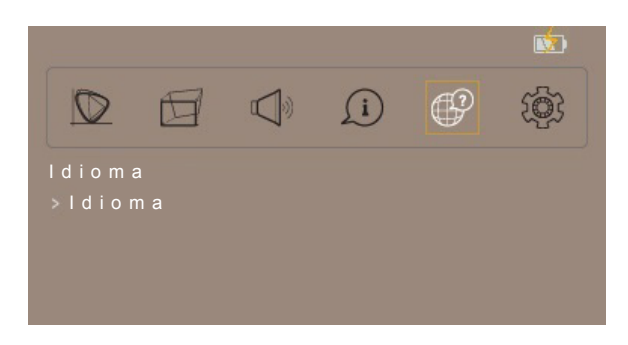

#### <u>ldioma</u>

Permite seleccionar el menú en pantalla multilingüe de entre inglés, alemán, español, francés, italiano, portugués, ruso, japonés, chino tradicional y coreano.

## Menú de configuración

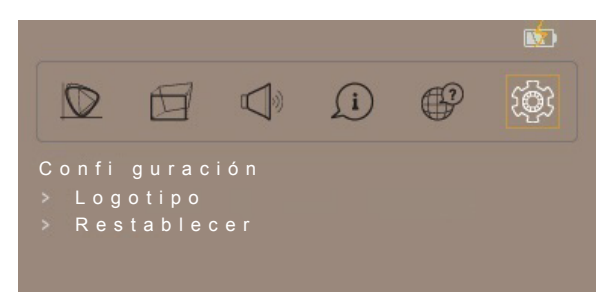

#### Logotipo

Permite seleccionar el logotipo que se muestra cuando no hay señal disponible.

#### **Restablecer**

Permite restablecer la configuración por defecto de fábrica para toda la configuración.

# **Resoluciones compatibles**

### Señal HDMI - PC

| Modo         | Resolución | Frecuencia de actualización<br>(Hz) | Notas para Mac |
|--------------|------------|-------------------------------------|----------------|
| VGA          | 640x480    | 60,0                                | 31,5           |
| SVGA         | 800x600    | 60,0                                | 37,9           |
| XGA          | 1024x768   | 60,0                                | 48,4           |
|              | 1280x1024  | 60,0                                | 64,0           |
| SXGA+        | 1400x1050  | 60,0                                | 65,3           |
| UXGA         | 1600x1200  | 60,0                                | 75,0           |
| PowerBook G4 | 640x480    | 60,0                                | 31,4           |
| PowerBook G4 | 800x600    | 60,0                                | 37,9           |
| PowerBook G4 | 1024x768   | 60,0                                | 48,4           |

#### HDMI - Temporización de pantalla ancha extendida

| Modo   | Resolución        | Frecuencia de actualización<br>(Hz) | Notas para Mac |
|--------|-------------------|-------------------------------------|----------------|
|        | 1280x720          | 60,0                                | 44,8           |
| WSXGA+ | 1280x800          | 60,0                                | 49,6           |
|        | 1280x960          | 60,0                                | 59,7           |
|        | 1680x1050         | 60,0                                | 65,3           |
|        | 1920x1080 (1080P) | 60,0                                | 67,5           |
|        | 1366x768          | 60,0                                | 47,7           |

#### HDMI - Señal de vídeo

| Modo   | Resolución              | Frecuencia de actualización<br>(Hz) | Notas para Mac |
|--------|-------------------------|-------------------------------------|----------------|
| 480i   | 720(1440)x480 16:9      | 59,94(29,97)                        | 15,7           |
| 576i   | 720x576 (1440x576) 16:9 | 50(25)                              | 15,6           |
| 480p   | 720x480 16:9            | 59,9                                | 31,5           |
| 576p   | 720x576 16:9            | 50,0                                | 31,3           |
| 720p   | 1280x720                | 60,0                                | 45,0           |
| 720p   | 1280x720                | 50,0                                | 37,5           |
| 1080i  | 1920x1080               | 60(30)                              | 33,8           |
| 1080i  | 1920x1080               | 50(25)                              | 28,1           |
| 1080p: | 1920x1080               | 23,97/24                            | 27,0           |
| 1080p: | 1920x1080               | 60,0                                | 67,5           |
| 1080p: | 1920x1080               | 50,0                                | 56,3           |
| 1080p: | 1920x1080               | 25,0                                | 28,1           |
| 1080p: | 1920x1080               | 30,0                                | 33,8           |

Nota: El I-frame estará un poco tembloroso debido a las limitaciones del chip.

#### MHL Digital

| Modo   | Resolución         | Frecuencia de actualización<br>(Hz) | Notas para Mac |
|--------|--------------------|-------------------------------------|----------------|
| VGA    | 640x480            | 59,94/60                            | 31,5           |
| 480i   | 720x480 (1440x480) | 59,94/60                            | 15,7           |
| 576i   | 720x576 (1440x576) | 50(25)                              | 15,6           |
| 480p   | 720x480            | 59,94/60                            | 31,5           |
| 576p   | 720x576            | 50,0                                | 31,3           |
| 720p   | 1280x720           | 59,94/60                            | 45,0           |
| 720p   | 1280x720           | 50,0                                | 37,5           |
| 1080i  | 1920x1080          | 60(30)                              | 33,8           |
| 1080i  | 1920x1080          | 50(25)                              | 28,1           |
| 1080p: | 1920x1080          | 23,97/24                            | 27,0           |
| 1080p: | 1920x1080          | 25,0                                | 28,1           |
| 1080p: | 1920x1080          | 29,97/30                            | 33,8           |

## Tamaño de imagen y distancia de proyección

| Longitud diagonal de | Tamai | ño de la pant | alla (ancho : | x alto)    | alto) Distancia de proyección<br>(Diagonal) |             |      | Desplazamiento |  |
|----------------------|-------|---------------|---------------|------------|---------------------------------------------|-------------|------|----------------|--|
| la pantalla (16:9)   | (n    | (m)           |               | (pulgadas) |                                             | (m) (pies)  |      | (пи)           |  |
|                      | Ancho | Alto          | Ancho         | Alto       | Gran anular                                 | Gran anular | (m)  | (pulgadas)     |  |
| 25                   | 0,55  | 0,31          | 21,79         | 12,2       | 0,6                                         | 1,97        | 0,00 | 0,00           |  |
| 30                   | 0,66  | 0,37          | 26,15         | 14,7       | 0,7                                         | 2,30        | 0,00 | 0,00           |  |
| 40                   | 0,89  | 0,5           | 34,87         | 19,6       | 1,0                                         | 3,28        | 0,00 | 0,00           |  |
| 60                   | 1,33  | 0,75          | 52,30         | 29,4       | 1,5                                         | 4,92        | 0,00 | 0,00           |  |
| 70                   | 1,55  | 0,87          | 61,02         | 34,3       | 1,7                                         | 5,58        | 0,00 | 0,00           |  |
| 80                   | 1,77  | 1             | 69,74         | 39,2       | 1,9                                         | 6,23        | 0,00 | 0,00           |  |
| 90                   | 1,99  | 1,12          | 78,46         | 44,1       | 2,2                                         | 7,22        | 0,00 | 0,00           |  |
| 100                  | 2,21  | 1,24          | 87,17         | 49         | 2,4                                         | 7,87        | 0,00 | 0,00           |  |

Nota: Relación de zoom: 1,0 x

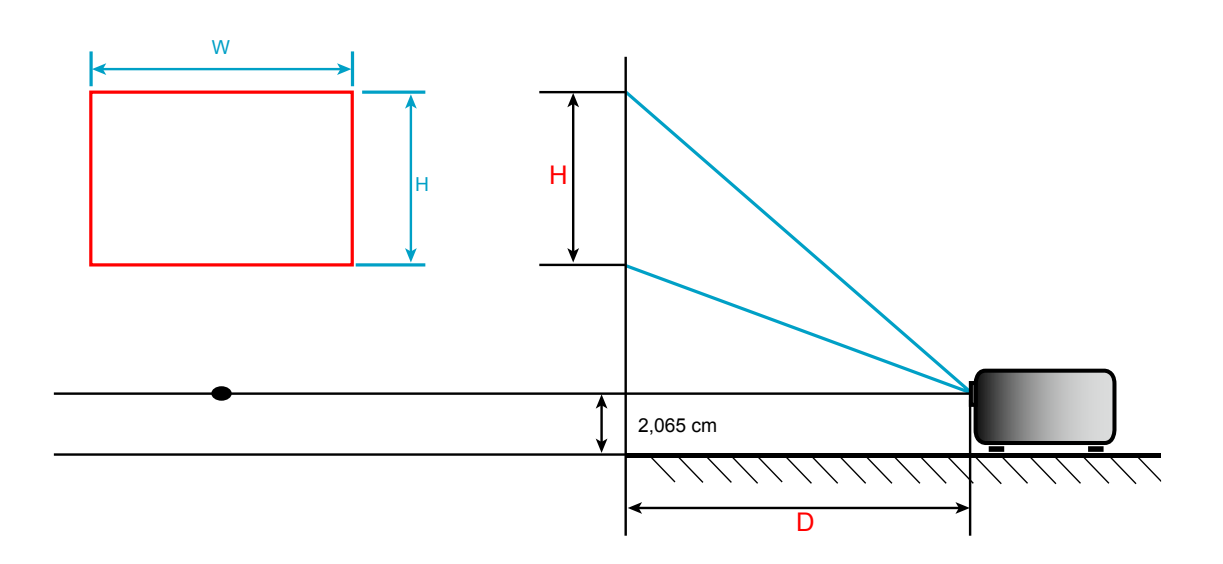

## Solucionar problemas

Si detecta algún problema con el proyector, consulte la siguiente información. Si el problema no se resuelve, póngase en contacto con su proveedor local o con el centro de servicio técnico.

## Problemas con la Imagen

?

No aparece ninguna Imagen en la pantalla.

- Asegúrese de que todos los cables de señal y alimentación se encuentren conectados correcta y firmemente, de acuerdo con lo descrito en la sección "Instalación".
- Asegúrese de que los contactos de los conectores no estén doblados o rotos.
- Asegúrese de que el volumen no está ajustado a "0".
- 2 La imagen está desenfocada
  - Ajuste el enfoque utilizando la rueda de enfoque. Consulte la página 10.
  - Asegúrese de que la pantalla del proyector se encuentra a la distancia requerida. Consulte la página *18*.
- La pantalla se alarga al mostrarse en un título de DVD 16:9
  - Al reproducir un DVD anamórfico o un DVD 16:9, el proyector mostrará la mejor imagen en el formato 16: 9 en el lado del proyector.
  - Si reproduce el título de DVD en formato 4:3, cambie el formato a 4:3 en el menú OSD del proyector.
  - Por favor, configure el formato de la pantalla con el tipo de relación de aspecto 16:9 (ancho) en su reproductor de DVD.
- La imagen es demasiado pequeña o demasiado grande.
  - Mueva el proyector para acercarlo o alejarlo de la pantalla.
- La imagen tiene los lados inclinados:
  - Si es posible, vuelva a situar el proyector de forma que esté centrado en la pantalla y por debajo de la parte inferior de ésta.
  - Utilice "Trapezoidal > Trapezoidal V" en el menú en pantalla para realizar un ajuste.
- La imagen está invertida
  - Seleccione "Pantalla > Proyección" en el menú en pantalla y ajuste la dirección de la proyección.

## **Otros Problemas**

Si el sistema no se puede encender/apagar de forma correcta, presione la tecla Reinicio para reiniciarlo.

El proyector deja de responder a todos los controles

• Si es posible, apague el proyector y, a continuación, desenchufe el cable de alimentación. Espere al menos 20 segundos antes de conectar de nuevo la alimentación.

# Mensajes de iluminación con LED

| Menocio                                       |           |           | Indicador LED |                                                                        |                                                                                         |  |  |
|-----------------------------------------------|-----------|-----------|---------------|------------------------------------------------------------------------|-----------------------------------------------------------------------------------------|--|--|
| wiensaje                                      | Ence      | ender     | Batería       |                                                                        |                                                                                         |  |  |
| Color                                         | Azul      | Rojo      | Verde         | Naranja                                                                | Rojo                                                                                    |  |  |
| Carga de batería                              |           | Encendido |               |                                                                        |                                                                                         |  |  |
| La carga de batería<br>ha finalizado          | Encendido |           |               |                                                                        |                                                                                         |  |  |
| Capacidad de<br>batería 70%~100%              |           |           | Encendido     |                                                                        |                                                                                         |  |  |
| Capacidad de<br>batería 40%~70%               |           |           |               | Encendido                                                              |                                                                                         |  |  |
| Capacidad de<br>batería 5%~40%                |           |           |               |                                                                        | Encendido                                                                               |  |  |
| Nivel de batería<br><5%*1                     |           |           |               |                                                                        | Parpadeante durante<br>10 seg<br>(0,5 segundos<br>encendido,<br>0,5 segundo<br>apagado) |  |  |
| Fallo de ventilador* <sup>2</sup>             |           |           |               |                                                                        | Parpadeante durante<br>30 seg<br>(1 segundos<br>encendido,<br>0,5 segundo<br>apagado)   |  |  |
| El proyector ha sobrecalentado* <sup>2</sup>  |           |           |               |                                                                        | Parpadeante durante<br>30 seg<br>(0,5 segundos<br>encendido,<br>1 segundo apagado)      |  |  |
| La batería ha<br>sobrecalentado* <sup>3</sup> |           |           |               | Intermitente<br>(0,5 segundos<br>encendido,<br>0,5 segundo<br>apagado) |                                                                                         |  |  |

#### Nota:

- \*1: El proyector se apagará automáticamente después del evento.
- \*2: El proyector se apagará automáticamente antes del evento.
- \*3: El indicador LED sigue parpadeando hasta que la temperatura de batería vuelve a un estado normal.

## Mensajes de advertencia

Power Off:

¿Apagar? Presione el botón de enc/apag.

Advertencia de falta de señal:

No se ha encontrado la señal

•

# Especificaciones

| Ópticas                                                         | Descripción                                                                    |  |  |  |  |  |
|-----------------------------------------------------------------|--------------------------------------------------------------------------------|--|--|--|--|--|
| Resolución nativa                                               | FWVGA 854x480                                                                  |  |  |  |  |  |
| Objetivo                                                        | ifoque fijo                                                                    |  |  |  |  |  |
| Tamaño de la imagen<br>(diagonal)                               | 25"~80", optimizar en 40"                                                      |  |  |  |  |  |
| Distancia de proyección                                         | 0,6~1,9m, optimizar en 0,97m                                                   |  |  |  |  |  |
| Fláctricos                                                      | Deseringión                                                                    |  |  |  |  |  |
| Entradas                                                        | - HDMI v1.4b, MHL v2.2, HDCP v1.2                                              |  |  |  |  |  |
|                                                                 | - Conector de auriculares                                                      |  |  |  |  |  |
| Salidas                                                         | - USB DC 5V salida en 1A                                                       |  |  |  |  |  |
| Frecuencia de - Frecuencia de exploración horizontal: 15~75 KHz |                                                                                |  |  |  |  |  |
| exploración                                                     | - Frecuencia de exploración vertical: 24~60 Hz                                 |  |  |  |  |  |
| Altavoces incorporados                                          | Altavoces mono de 1,5W                                                         |  |  |  |  |  |
| Requisitos de<br>alimentación                                   | Adaptador CA, entrada de 100-240V, CA 50/60Hz, salida de 19V CC (al proyector) |  |  |  |  |  |
| Corriente de entrada                                            | CC en 2,1A                                                                     |  |  |  |  |  |
| Magánigag                                                       | Deseringión                                                                    |  |  |  |  |  |
| Mecanicas                                                       | Descripcion                                                                    |  |  |  |  |  |
| Orientación de instalación                                      | Frontal, Posterior, techo delantero, techo trasero                             |  |  |  |  |  |
| Dimensiones<br>(An x Pr x Al)                                   | 108 x 126,2 x 35,5 mm                                                          |  |  |  |  |  |
| Peso                                                            | 0,4 kg                                                                         |  |  |  |  |  |
| Condiciones<br>medioambientales                                 | Funcionamiento en 5~40°C , humedad (sin condensación) de 10% a 80%             |  |  |  |  |  |

Nota: Todas las especificaciones están sujetas a cambio sin previo aviso.

## Sucursales internacionales de Optoma

Póngase en contacto con la sucursal perteneciente a su país si desea recibir asistencia técnica.

EE. UU.

47697 Westinghouse Drive, Fremont, CA 94539, USA www.optomausa.com

### Canadá

47697 Westinghouse Drive, Fremont, CA 94539, USA www.optomausa.com

### Latinoamérica

47697 Westinghouse Drive, Fremont, CA 94539, USA www.optomausa.com

### Europa

Unit 1, Network 41, Bourne End Mills, Hemel Hempstead, Herts, HP1 2UJ, United Kingdom ( +44 (0) 1923 691 800 www.optoma.eu +44 (0) 1923 691 888 Tel. de asistencia técnica: +44 (0)1923 691865 service@tsc-europe. <u>com</u>

### **Benelux BV**

Randstad 22-123 1316 BW Almere The Netherlands www.optoma.nl

### Francia

Bâtiment E 81-83 avenue Edouard Vaillant 92100 Boulogne Billancourt, France 🖾 savoptoma@optoma.fr

### España

C/ José Hierro, 36 Of. 1C 28522 Rivas VaciaMadrid. Spain

### Alemania

Wiesenstrasse 21 W D40549 Düsseldorf, Germany

### Escandinavia

Lerpeveien 25 3040 Drammen Norway

PO.BOX 9515 3038 Drammen Norway

### Corea

WOOMI TECH.CO.,LTD. 4F, Minu Bldg.33-14, Kangnam-Ku, 📑 +82+2+34430005 Seoul,135-815, KOREA korea.optoma.com

888-289-6786 **510-897-8601** services@optoma.com

888-289-6786 510-897-8601 services@optoma.com R

888-289-6786 510-897-8601 services@optoma.com

### Japón

東京都足立区綾瀬3-25-18 株式会社オーエス コンタクトセンター:0120-380-495

Mainfo@os-worldwide.com www.os-worldwide.com

+886-2-8911-8600

+886-2-8911-6550

asia.optoma.com

services@optoma.com.tw

### Taiwán

12F., No.213, Sec. 3, Beixin Rd., Xindian Dist., New Taipei City 231, Taiwan, R.O.C. www.optoma.com.tw

### Hong Kong

Unit A, 27/F Dragon Centre, 79 Wing Hong Street, Cheung Sha Wan, Kowloon, Hong Kong

### China

5F, No. 1205, Kaixuan Rd., **Changning District** Shanghai, 200052, China

**(** +86-21-62947376 +86-21-62947375 www.optoma.com.cn

( +852-2396-8968

Fig +852-2370-1222

www.optoma.com.hk

# **(**] +33 1 41 46 12 20

【 +31 (0) 36 820 0252

📄 +31 (0) 36 548 9052

🕞 +33 1 41 46 94 35

( +34 91 499 06 06 闹 +34 91 670 08 32

**(**] +49 (0) 211 506 6670 🔄 +49 (0) 211 506 66799 info@optoma.de

| ( | +47 32 98 89 90 |
|---|-----------------|
| E | +47 32 98 89 99 |
|   | info@optoma.no  |

+82+2+34430004

## www.optoma.com